## Nastavení systému BIOS / operačního systému počítače

## Nastavení systému BIOS

Spuštění systému BIOS:

Zapněte řídicí počítač, a jakmile se zobrazí logo HP, stiskněte tlačítko [F10].

V závislosti na načasování potřebném k rozpoznání monitoru nemusí dojít k potvrzení loga HP.

Pokud v důsledku opožděného stisknutí klávesy [F10] dojde ke spuštění operačního systému, restartujte řídicí počítač a zkuste to znovu.

|                                     |                              |                                    |                                 | 1                               |  |
|-------------------------------------|------------------------------|------------------------------------|---------------------------------|---------------------------------|--|
| Položky nastavení (velké kategorie) |                              | Položky nastavení (malé kategorie) | Nastaveni                       | Nastavení                       |  |
|                                     |                              |                                    | (Pracovní stanice HP Z2 SFE G4) | (Pracovní stanice HP Z2 SFF G5) |  |
|                                     |                              |                                    | BIOS 010106                     | BIOS \$50.01.01.03              |  |
|                                     |                              |                                    | DIOS 01.01.00                   | BIOS 330 01.01.03               |  |
| Co                                  | nfirmation itemsZabezpečení  |                                    |                                 |                                 |  |
|                                     | Trusted Execution Technology | (TXT)                              | Uncheck                         | Uncheck                         |  |
| Zaa                                 | wansowane                    |                                    |                                 |                                 |  |
|                                     | Boot Options                 | Fast Boot                          | Uncheck *1)                     | Uncheck *1)                     |  |
|                                     | Boot Options                 | Network (PXE) Boot                 | Uncheck *1)                     | Uncheck *1)                     |  |
|                                     | Boot Options                 | UEFI Boot Order                    | Check. (Cannot change)          |                                 |  |
|                                     | Boot Options                 | Legacy Boot Order                  | Check. (Cannot change)          |                                 |  |
|                                     | Secure Boot Configuration    | Configure Legacy Support and       | Legacy Support Disable and      |                                 |  |
|                                     | Ŭ                            | Secure Boot                        | Secure Boot Disable *1)         |                                 |  |
|                                     | Built-In Device Options      | Wake On LAN                        | Boot to Hard Drive              | Boot to Hard Drive              |  |
|                                     | Option ROM Launch Policy     | Configure Option ROM Launch Policy | All UEFI (Cannot change)        |                                 |  |
|                                     | Power Management Options     | Extended Idle Power States         | Uncheck *1)                     | Uncheck *1)                     |  |
|                                     | Remote Management Options    | Intel Management Engine (ME)       | Uncheck *1)                     | Uncheck *1)                     |  |
|                                     | Remote Management Options    | Intel Active Management (AMT)      | Uncheck                         | Uncheck                         |  |
|                                     | Remote Management Options    | Watchdog Timer                     | Uncheck. (Cannot change)        | Uncheck. (Cannot change)        |  |
|                                     |                              |                                    |                                 |                                 |  |

\*1) Položka, kterou je nutné změnit ručně (položka, kterou je nutné změnit oproti výchozímu natavení systému BIOS)

Po ověření, zda jsou všechny výše uvedené položky nastaveny, uložte změny nastavení systému BIOS.

Postup uložení změn nastavení systému BIOS:

1. Klikněte na možnosti [Main] – [Save Changes and Exit] a na obrazovce [Save Changes?] vyberte možnost [Yes].

2. Pokud se objeví obrazovka [Secure Boot], zadejte zobrazené číslo a stiskněte tlačítko [Enter].

## Nastavení operačního systému

Před provedení nastavení operačního systému je nutné aktivovat systém Windows, proto je nutné připojit řídicí počítač k síti.

- 1. Připojte řídicí počítač k síti.
- Klikněte na možnosti [Start]-[Settings]-[Update & Security]-[Activation]-[Troubleshoot]. 2.
- З.
- Až se objeví obrazovka [Troubleshoot has completed], kilkněte na možnost [Activate Windows]. Počkejte na zobrazení hlášení [Windows is Activated with a Digital license] a pak zavřete všechna okna nastavení. 4.
- 5. Odpojte řídicí počítač od sítě.

| Položky potvrzení                                                                                                    | Nastavení                                                                                                    |  |  |  |
|----------------------------------------------------------------------------------------------------|----------------------------------------------------------------------------------------------------|--|--|--|
| Nastavení klávesnice                                                                                                    |                                                                                                    |  |  |  |
| Keyboard layout<br>[Start] - [Settings] - [Time & Language] - [Region & Language] -<br>[Advanced Keyboard Settings] - [Override for default input method]                                                                                                    | English(United States) - US                                                                                   |  |  |  |
| Software instalace                                                                                                    |                                                                                                    |  |  |  |
| Pre-installed application<br>[Start]                                                                                                    | The following is pre-installed.<br>·PDF browser (Microsoft Edge)                                              |  |  |  |
| Přihlašovací/systémové údaje                                                                                                    |                                                                                                    |  |  |  |
| When setting up the Windows OS, set the account name and password. After OS setup is completed, make sure that screen lock can be released with [Start] - [ reg or [2] (EVIDENT)] - [Lock] and input "olympus" as the account and "olympus" as the password. | Able to logon with the following:<br>Account: "olympus"<br>Password:"olympus"                                 |  |  |  |
| [Start] (right-click) - [Search]                                                                                                    |                                                                                                    |  |  |  |
| Input "System Information" - Click [System Information].                                                                                                    | BIOS Version/Date: Ver. 01.01.06 or later                                                                     |  |  |  |
| Input "winver" - Click [winver].                                                                                                    |                                                                                                    |  |  |  |
| Edition                                                                                                    | Windows10 Pro for Workstations<br>64bit                                                                       |  |  |  |
| Version                                                                                                    | Pracovní stanice HP Z2 SFF G4:<br>1803/1809/1903/1909/2004/20H2<br>Pracovní stanice HP Z2 SFF G5<br>2004/20H2 |  |  |  |

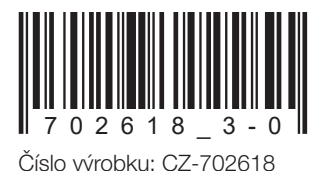

| P | oložky potvrzení                                                              | Nastavení                                |  |  |  |  |
|---|-------------------------------------------------------------------------------|------------------------------------------|--|--|--|--|
|   | Input "Local" to search and find [Local Security Policy] - [Local             | Interactive logon: Do not display        |  |  |  |  |
|   | Policies] - [Security Ontions]                                                | last user namel: Disabled                |  |  |  |  |
|   |                                                                               | (No change from default setting)         |  |  |  |  |
| N | lastavení zaheznečení                                                         |                                          |  |  |  |  |
|   | [Start] - [Windows System] - [Command prompt (right-click)] - [More]          | - [Rup as administrator] - Input         |  |  |  |  |
|   | and execute "goedit msc" (II ocal Group Policy Editor) is opened.)            |                                          |  |  |  |  |
|   | II ocal Computer Policy (double-click)] - [Computer Configuration (double-    | uble-click)] - [Administrative           |  |  |  |  |
|   | Templates (double-click)] - [Windows Components (double-click)]               |                                          |  |  |  |  |
|   | [Windows Update] - [Configure Automatic Updates                               | Disable                                  |  |  |  |  |
|   | (double-click)]                                                               | Disable                                  |  |  |  |  |
|   | [Windows Defender Antivirus (double-click)] - [Real-time Protection]          | Fnahled                                  |  |  |  |  |
|   | (double-click)] - [Turn off real-time protection (double-click)]              |                                          |  |  |  |  |
|   | After setting is completed, close [Local Group Policy Editor] and [Con        | nmand Prompt]                            |  |  |  |  |
| N | astavení svetému Windows                                                      | intend i fomptj.                         |  |  |  |  |
| 1 | [Start] [Windows System] [Control Panol]                                      |                                          |  |  |  |  |
|   |                                                                               |                                          |  |  |  |  |
|   | [[Clock all negion]<br>[Data and Tima] [Change the time zona] [Data and Tima] | Local time                               |  |  |  |  |
|   | [Date and Time] - [Change the time zone] - [Date and Time] -                  | Local lime                               |  |  |  |  |
|   |                                                                               | Llama lagation, United Ctates            |  |  |  |  |
|   | [Region] - [Change location]                                                  | Home location: United States             |  |  |  |  |
|   | [Region] - [Change date, time, or number formats]                             | Format: Match Windows display            |  |  |  |  |
|   |                                                                               | language (recommended)                   |  |  |  |  |
|   | Power options settings [Hardware and Sound] - [Power Options]                 |                                          |  |  |  |  |
|   | [High performance] - [Change plan settings]                                   |                                          |  |  |  |  |
|   | [[lurn off the display]                                                       | Never                                    |  |  |  |  |
|   | [Put the computer to sleep]                                                   | Never                                    |  |  |  |  |
|   | [Change advanced power settings]                                              |                                          |  |  |  |  |
|   | [     [PCI Express] - [Link State Power Management]                           | OFF (No change from default              |  |  |  |  |
|   |                                                                               | setting)                                 |  |  |  |  |
|   | [Hard disk] - [Turn off hard disk after]                                      | Never                                    |  |  |  |  |
|   | [Sleep] - [Sleep after]                                                       | Never                                    |  |  |  |  |
|   | [Sleep] - [Allow hybrid sleep]                                                | OFF                                      |  |  |  |  |
| Ν | lastavení systému Windows (pokračování)                                       |                                          |  |  |  |  |
|   | [Start] - [Windows System] - [Control Panel] (continuation)                   |                                          |  |  |  |  |
|   | [Power options settings [Hardware and Sound] - [Power Options] (cr            | ontinuation)                             |  |  |  |  |
|   | [High performance] - [Change plan settings] (continuation)                    | ,                                        |  |  |  |  |
|   | [Change advanced power settings] (continuation)                               |                                          |  |  |  |  |
|   | [Sleep] - [Hibernate after]                                                   | Never                                    |  |  |  |  |
|   | [Sleep] - [Allow wake timers]                                                 | Disabled                                 |  |  |  |  |
|   | [USB settings] - [USB selective suspend setting]                              | Disabled                                 |  |  |  |  |
|   | [Choose what the power buttons do] - [Choose settings that are                | Turn on fast startupl: Uncheck           |  |  |  |  |
|   | currently unavailable] - [Shutdown settings]                                  | [Ium on last startup]. Oncheck           |  |  |  |  |
|   | [Hardware and Sound] - [NIVIDIA Control Panel]                                |                                          |  |  |  |  |
|   |                                                                               |                                          |  |  |  |  |
|   | [Aujust image Settings with Freview]                                          | Dise my Freierence emphasizing.          |  |  |  |  |
|   | Niew exetem tendogral                                                         |                                          |  |  |  |  |
|   |                                                                               |                                          |  |  |  |  |
|   | Combination of NV/IDIA driver version and DSV10 RSW must be i                 | (DSAT0-DSVV V1.1.4/V1.1.3)               |  |  |  |  |
|   | If the version of the driver is newer than (value is bigger) the above        | version uninstall NV/DIA driver          |  |  |  |  |
|   | When uninstalling, after installing the driver of the correct combin          | ation version by installing              |  |  |  |  |
|   | DSX10-BSW re-execute [Adjust image setting by preview]                        | ation version by installing              |  |  |  |  |
|   | When the driver of NVIDIA is old (value is smaller), it is automatica         | Illy updated to the correct              |  |  |  |  |
|   | combination driver version by installing DSX10-BSW.                           |                                          |  |  |  |  |
| N | lastavení displeje                                                            |                                          |  |  |  |  |
| 1 | Screen saver                                                                  |                                          |  |  |  |  |
|   | [Start] - [Settings] - [Personalization] - [Lock screen]                      |                                          |  |  |  |  |
|   | [Screen saver settings]                                                       | None                                     |  |  |  |  |
|   | [On resume_display logon_screen]                                              | [On resume, display logon                |  |  |  |  |
|   |                                                                               | screen]: Uncheck                         |  |  |  |  |
|   | Taskbar                                                                       | [Lock the taskbar]: On                   |  |  |  |  |
|   | Right-click Taskbar - [Settings]                                              | (No change from default)                 |  |  |  |  |
|   |                                                                               | [Automatically hide the taskbar in       |  |  |  |  |
|   |                                                                               | desktop model. On                        |  |  |  |  |
|   |                                                                               | Taskbar location on screen:              |  |  |  |  |
|   |                                                                               | Bottom                                   |  |  |  |  |
|   |                                                                               | (No change from default)                 |  |  |  |  |
|   | Wallnaper on Lock screen (Sign out screen)                                    | BACKGROUNDDEFALLITing                    |  |  |  |  |
|   | Insert DSX10-BSW media and copy [BACKGROUNDDEFAULT.bmp]                       | 2, 101 101 10 01 12 2 2 1 1 10 2 11 10 9 |  |  |  |  |
|   | in DSX10-BSW media folder (D:\DSX10-BSW\Kitting) (where "D" is                |                                          |  |  |  |  |
|   | drive name) to [C:\Windows\Web\Screen]                                        |                                          |  |  |  |  |
|   | [Start] - [Settings] - [Personalization] - [Lock screen] - [Background] -     |                                          |  |  |  |  |
|   | [Picture] - [Browse] - Select [BACKGROUNDDEFAULT.jpg] in                      |                                          |  |  |  |  |
|   | [C:\Windows\Web\Screen]                                                       |                                          |  |  |  |  |
|   | If the [You'll need to provide administrator permission to copy to            |                                          |  |  |  |  |
|   | this tolder] message is displayed, click [Continue]. You can check            |                                          |  |  |  |  |
|   | the wallpaper on Lock screen with [Start] - [ 🔤 or ጸ (EVIDENT)] -             |                                          |  |  |  |  |
|   | [Lock].                                                                       |                                          |  |  |  |  |
|   | (If you set the wallpaper on the Lock screen, the same wallpaper              |                                          |  |  |  |  |
|   | is automatically set on the Sign out screen. You can check the                |                                          |  |  |  |  |
|   | waiipaper of the Sign out screen with [Start] - [ e or [8] (EVIDENT)]         |                                          |  |  |  |  |

| Položky potvrzení                                                       | Nastavení                                             |  |  |  |  |  |
|-------------------------------------------------------------------------|-------------------------------------------------------|--|--|--|--|--|
| Nastavení displeje (pokračování)                                        |                                                       |  |  |  |  |  |
| Wallpaper and icon setting                                              | Image file:                                           |  |  |  |  |  |
| Insert DSX 10-BSW media and copy image files in DSX 10-BSW              |                                                       |  |  |  |  |  |
| Imedia folder (D: DSX 10-BSW (Kitting) (where D is drivename) to [C: ]  | FVIDENT icon.bmp                                      |  |  |  |  |  |
| Right-click the copied image file [EVIDENT                              | Image file:                                           |  |  |  |  |  |
| Microsope 2560x1600.bmp] on Explorer and select [Set as                 | EVIDENT                                               |  |  |  |  |  |
| desktop background].                                                    | Microsope_2560x1600.bmp                               |  |  |  |  |  |
| Login account icon                                                      | Image file:                                           |  |  |  |  |  |
| [Start] - [Settings] - [Accounts] - [Create Your Picture] - [Browse for | EVIDENT_icon.bmp                                      |  |  |  |  |  |
| one] - Select [EVIDENT_icon.bmp] in [C:\Users\Public\Pictures]          |                                                       |  |  |  |  |  |
| Theme                                                                   | EVIDENT Theme                                         |  |  |  |  |  |
| [Start] - [Settings] - [Personalization] - [Themes] - [Save theme] -    |                                                       |  |  |  |  |  |
| Input "EVIDENT Theme" - [Save]                                          |                                                       |  |  |  |  |  |
| After setting [Screen saver], [Iaskbar], [Valipaper], [Login account    |                                                       |  |  |  |  |  |
| litom                                                                   |                                                       |  |  |  |  |  |
| The [Save theme] is displayed after the settings are changed. As        |                                                       |  |  |  |  |  |
| the [Save theme] is not displayed before changing the settings, the     |                                                       |  |  |  |  |  |
| theme cannot be saved.                                                  |                                                       |  |  |  |  |  |
| Nastavení výkonu                                                        |                                                       |  |  |  |  |  |
| [Start] (right-click) - [Device Manager]                                |                                                       |  |  |  |  |  |
| [Universal Serial Bus controllers] - [USB Root Hub (USB 3.0)]           | [Allow the computer to turn                           |  |  |  |  |  |
| - [USB Root Hub (USB 3.0)] (right-click) - [Properties] - [Power        | off this device to save power]:                       |  |  |  |  |  |
| Management]                                                             | Uncheck                                               |  |  |  |  |  |
| [Ports (COM & LPT)] - [Communications Port] (right-click) -             | COM1                                                  |  |  |  |  |  |
| [Properties] - [Port settings] - [Advanced] - [COM Port Number]         |                                                       |  |  |  |  |  |
| .NET Framework                                                          | Pracovní stanice HP Z2 SFF G4:                        |  |  |  |  |  |
| [Start] (right-click) - [Run] - Input and execute "regedit" -           | NET4.7.2 (hodnota verze DWORD:                        |  |  |  |  |  |
| [[Computer] - [HKEY_LOCAL_MACHINE] - [SOFTWARE] - [Microsoft]           | 461808, 461814)                                       |  |  |  |  |  |
| [ - [NET Framework Setup] - [NDP] - [V4] - [Full]                       | .NET 4.8 (hodnota verze DWORD:                        |  |  |  |  |  |
|                                                                         | 528040, 528049, 528209,<br>528372)                    |  |  |  |  |  |
|                                                                         | Procovní stanico HP 72 SEE C5.                        |  |  |  |  |  |
|                                                                         | NETA 8 (bodnota verze DW/ORD)                         |  |  |  |  |  |
|                                                                         | 528372)                                               |  |  |  |  |  |
| Nastavení názvu počítače / automatického přihlašování                   | Nastavení názvu počítače / automatického přihlašování |  |  |  |  |  |
| [Start] - [Windows System] - [Control Panel] - [System and Security]    | Computer name: EVIDENT-PC                             |  |  |  |  |  |
| - [System] - [Computer name, domain, and workgroup settings] -          |                                                       |  |  |  |  |  |
| [Change settings] - [Computer Name] - [Change]                          |                                                       |  |  |  |  |  |
| Changing computer name, select [Restart later].                         |                                                       |  |  |  |  |  |
| Auto login                                                              | Automatic log-on to OS                                |  |  |  |  |  |
| Insert DSX10-BSW media and double-click [AutoLogin.reg] in DSX10-       |                                                       |  |  |  |  |  |
| BSW media folder (D:\DSX10-BSW\Kitting) (where "D" is drive name)       |                                                       |  |  |  |  |  |
| Set according to displayed registry editor screen.                      |                                                       |  |  |  |  |  |
| Restart US and check the following items.                               |                                                       |  |  |  |  |  |
| I he computer name is set correctly.                                    |                                                       |  |  |  |  |  |
| You can log-on to OS automatically.                                     |                                                       |  |  |  |  |  |

## **EVIDENT CORPORATION**